Handbuch zur Nutzung von tricoma als Warenwirtschaftssystem

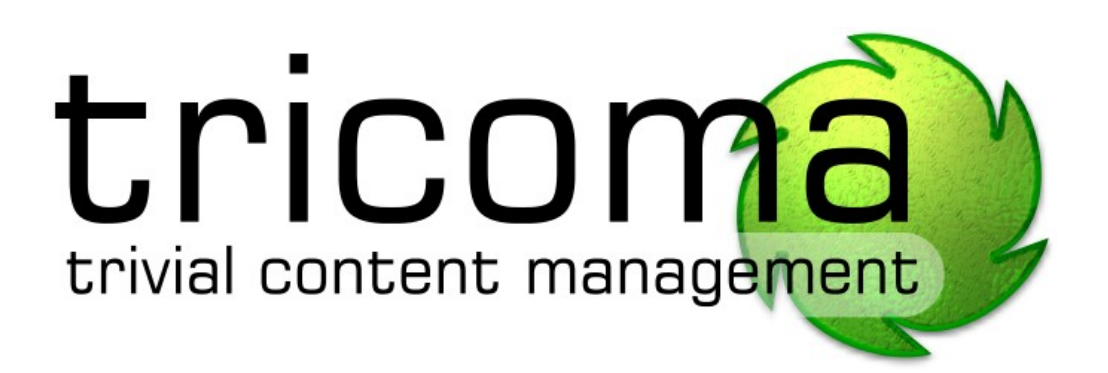

Autor: IPResearch Industriestrasse 23 97437 Hassfurt info@ipresearch.de

# Inhaltsverzeichnis

| <u>1 Einführung</u>                            | 3           |
|------------------------------------------------|-------------|
| 2 Allgemeines                                  | 3           |
| 2.1 Einloggen in das System                    | 3           |
| 2.2 Passwort ändern                            | <u>3</u>    |
| <u>3 Modul Administration</u>                  | 4           |
| 3.1 Benutzer-/Gruppenverwaltung                | 4           |
| 3.2 Logfile                                    | <u>5</u>    |
| 4 Modul Bereiche                               | 6           |
| 4.1 Webseite anlegen                           | <u>6</u>    |
| 4.2 Bereiche anlegen                           | . <u></u> 6 |
| 4.3 Bereiche verwalten                         | 6           |
| 5 Modul Statistik                              | 7           |
| 5.1 Erklärung der Webseitenstatistik           | 7           |
| <u>6 Modul Kunden</u>                          | 8           |
| 6.1 Kunden verwalten                           | 8           |
| 6.2 Kunden anlegen                             | <u>8</u>    |
| 7 Modul Produkte                               | 9           |
| 7.1 Produkte verwalten                         | 9           |
| 7.2 Produkte anlegen                           | 9           |
| 8 Modul Bestellunge                            | 10          |
| 8.1 Bestellungen verwalten                     | 10          |
| 8.2 Neue Bestellung anlegen                    | 10          |
| 8.3 Einstellung am Bestellsystem vornehmen     | 10          |
| 9 Modul Rechnungen                             | 11          |
| 9.1 Rechnungen verwalten                       | 11          |
| 9.2 Rechnung anlegen                           | 11          |
| 9.3 Offene Posten verwalten                    | 11          |
| 9.4 Einstellungen am Rechnungssystem vornehmen | 11          |
| <u>10 Modul Lieferungen</u>                    | 12          |
| 10.1 Neue Lieferung anlegen und verwalten      |             |
| 10.2 Einstellung am Liefersystem vornehmen     | 12          |
| <u>11 Modul Warenkorbsystem</u>                | 13          |
| 11.1 Top Artikel für die Startseite einstellen | 13          |
| 11.2 Bestellbestätigung per Mail bearbeiten    | 13          |

# 1 Einführung

tricoma ist ein Content Management System (CMS) und Customer Relationship Management-System (CRM) der Zukunft. Es wurde speziell an die Bedürfnisse eines Unternehmens angepasst.

Von der einfachen Webseiten-, Kunden- und Produktverwaltung bis hin zur Echtzeitwebseitenstatistik über das Besucherverhalten ist vieles möglich.

Es gibt viele Einsatzmöglichkeiten:

- Unternehmenswebseite mit Kundenlogin
- Communitysystem
- Warenkorbsystem (Webshop) uvm.

Und sollten Ihnen die Funktionen einmal nicht reichen ist das auch kein Problem, denn gerne entwickeln wir für Sie ein persönliches Modul mit den von Ihnen gewünschten Funktionen.

# 2 Allgemeines

#### 2.1 Einloggen in das System

Um sich in Ihrem tricoma einzuloggen öffnen sie die URL zu Ihrem tricoma in Ihrem Browser. Diese sollte folgendermaßen aufgebaut sein

#### http://ihre-domain.de/cmssystem

Ersetzen Sie hierbei einfach ihre-domain.de durch die Domain Ihrer Webseite.

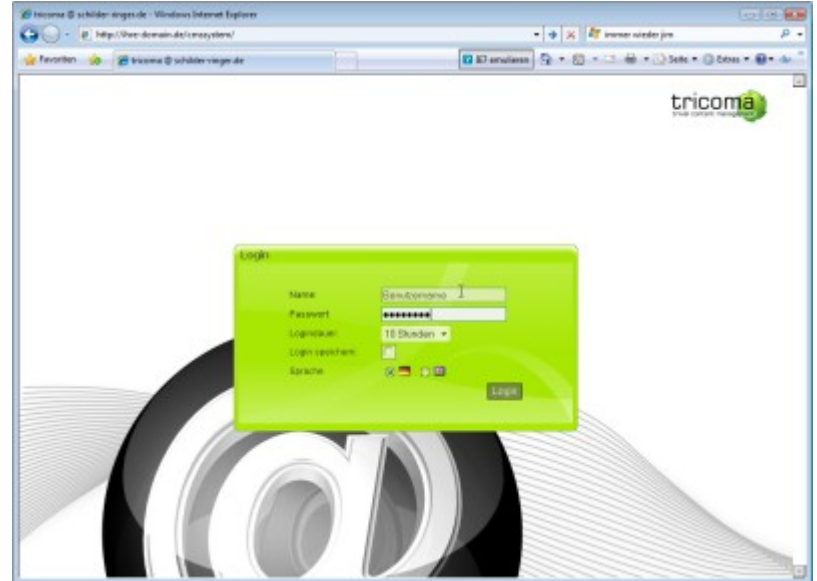

Abbildung 1: Login in Ihrem tricoma System

#### 2.2 Passwort ändern

Klicken Sie um das Passwort zu ändern mit der rechten Maustaste in Ihrem Desktop innerhalb von tricoma. Klicken Sie nun "Meine Daten" an. Es öffnet sich ein neues Fenster in welchem Sie Passwort ändern auswählen können. Dort haben Sie das Möglichkeit Ihr Passwort anzupassen.

| O P          | to the second free and         |                     | - I al a la manufa           |                      |
|--------------|--------------------------------|---------------------|------------------------------|----------------------|
| evoriten 🍻   | 🖉 tricoma 🗘 schilder vinger de |                     | 🖬 🖬 eruless 💁 🕈 🔯 🔹 🛁 🖶 🖓 Se | ite = 🛈 5646 = 🚇 = 4 |
| Marris (E)   | Metere Doben                   |                     | 1.2                          | G 2000-06-24-31 83   |
| 1            | 89                             |                     |                              | tricoma              |
| Darte Diller | Talchetrechner                 |                     |                              | Les later and a      |
| 0            | 3                              | Motive Daties       |                              |                      |
| Statute Oak  | Passed Material                |                     |                              |                      |
| -            | Motor Dates                    |                     |                              | (Coloring)           |
| Paperson     | All Personalche Einstellunge   | e<br>Relavariandere |                              | 1                    |
|              | Neine Daten                    |                     |                              |                      |
| Natawark     |                                | Parmeet andern 🥹    |                              |                      |
| -            | Historgrundbilder              | Contract Name       | Turner.                      |                      |
| L.           |                                | Meaces Hope         | Triver.                      |                      |
|              | Hodule auf dans Dasktor        | Miederhok           | ng                           |                      |
|              | 2                              |                     | Speicher                     |                      |
|              | Paterentinder                  |                     |                              |                      |
|              |                                |                     |                              |                      |
|              |                                |                     |                              |                      |
|              |                                |                     |                              |                      |
|              |                                |                     |                              |                      |
|              |                                |                     |                              | 100                  |
|              | 100                            |                     |                              |                      |

Abbildung 2: Ändern des Passworts in tricoma

# 3 Modul Administration

### 3.1 Benutzer-/Gruppenverwaltung

Innerhalb des Moduls Administration gibt es eine Benutzervwaltung in dieser haben Sie einen Überblick auf alle Benutzer und deren Daten.

Mit einem Klick auf den Plus-Button, rechts unterhalb der Tabelle, lassen sich neue Benutzer hinzufügen.

Die jeweiligen Benutzer können im Bereich Gruppenverwaltung verschiedenen Gruppen zugeordnet werden.

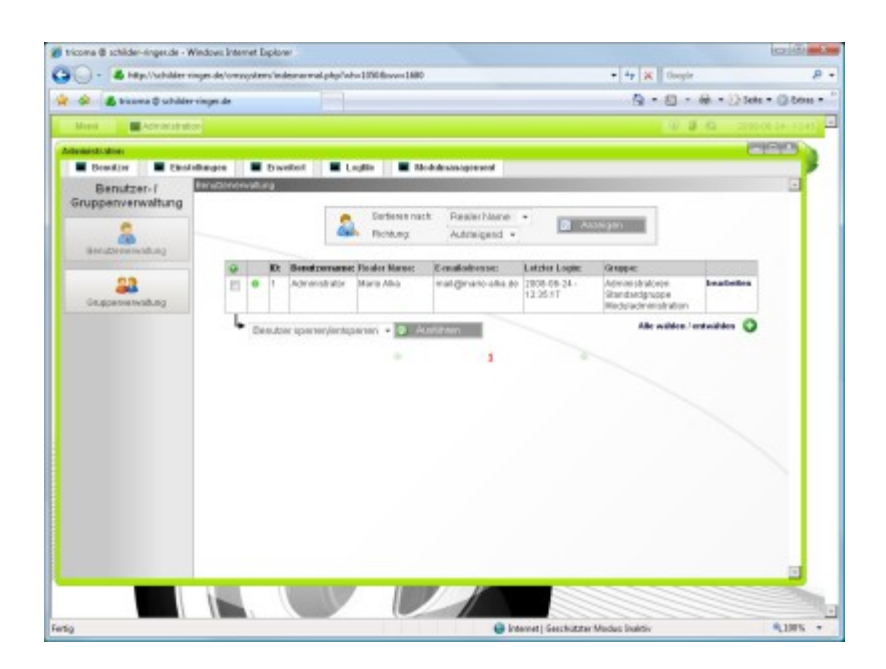

Abbildung 3: Benutzerverwaltung zum erstellen und bearbeiten der Benutzer

# 3.2 Logfile

Das Modul Administration bietet Ihnen ausführliche Logfiles über Aktivitäten in Ihrem System. Sie können darüber z. B. Loginverhalten oder Hackerangriffe nachvollziehen.

| A Consistence Consistence Cons                                                                                                    |                                                                                                    |
|----------------------------------------------------------------------------------------------------|----------------------------------------------------------------------------------------------------|
| altalen<br>Bendine Erstellen er freutet Erstelle Erstelle                                                                                                    |                                                                                                    |
| Beedan Excitinger Bowlow Bowlow Bowlo                                                                                                    |                                                                                                    |
| Logfle Detailer<br>Advertider<br>Detailer<br>Detailer                                                                                                    |                                                                                                    |
| Antrides                                                                                                    |                                                                                                    |
| Anenaje<br>Anenaje<br>Date area<br>Date area<br>Date |                                                                                                    |
| Altertaije<br>Extension<br>Extension    |                                                                                                    |
| Data         Data         Data         Data         Data           Upper         2009 bb-21-1706 22         Passwort index         Administrate         Devices                                                                                                    | and the second second se |
| Butwar         Titlet         Extension:         Module           Urgit/N         2008-26-22 - 17.08.22         Implementation         Administration         Environmentation                                                                                                    |                                                                                                    |
| Usern 2009-86-28-17-06-82 Pastwort indem Administrator Envicted                                                                                                    |                                                                                                    |
|                                                                                                    |                                                                                                    |
| 2005-05-13 - 14.46.45 Wilkemman Administrator Demicho                                                                                                    |                                                                                                    |
| 2008-86-13-12:12:37 🔛 Wilkowmen Administrator Eweiche                                                                                                    |                                                                                                    |
| 2020-00-13-11/20/20 🙀 Harao Advarazadar Bereicko                                                                                                    |                                                                                                    |
| 2008-05-13 - 18-16-27 Hit Harne Administrator Deniche                                                                                                    |                                                                                                    |
| 2009-36-13-181617 Hares Administrator Exercise                                                                                                    |                                                                                                    |
| 2008-05-13 - 18.15.30 H Hareo Adversibiler Bereite                                                                                                    |                                                                                                    |
| Debugget 3008-85-13 - 08-53 40 🛃 Hense Administrator Devicte                                                                                                    |                                                                                                    |
| 2008-86-13 - 18.58 34 🔛 Oter uns Administratur Beweiche                                                                                                    |                                                                                                    |
| 2008-05-12 - 18.45.45 🙀 Ober uns Administrator Benetiche                                                                                                    |                                                                                                    |
| 3009-80-13 - 12.45.29 Ger uns Administrator Eweiche                                                                                                    |                                                                                                    |
| 2008-05-12 - 18.44.42 w Produkte Administration Bermitiko                                                                                                    |                                                                                                    |
| 3008-85-13 - 18-44-25 😸 Predukte Administration Denisiche                                                                                                    |                                                                                                    |
| 2009-06-12 - 18.64.16 🖬 Predicte Administrator Bereicter                                                                                                    |                                                                                                    |
|                                                                                                    |                                                                                                    |
| 2005-05-12 - 12.44.95 👹 Preduite Administrator Densities                                                                                                    |                                                                                                    |
| 3385-85-12-18-44-85 🙀 Predutar Administrator Devecto                                                                                                    |                                                                                                    |

Abbildung 4: Logfilebericht

# 4 Modul Bereiche

| 🕞 • 🔹 hitp://schilder.coge.d                                                   | ie/orranjoiters/indexnarmal.p         | kpl/who-1000.6e  | www.1880                                 |                 | • + X Osepir            |                  |
|--------------------------------------------------------------------------------|---------------------------------------|------------------|------------------------------------------|-----------------|-------------------------|------------------|
| 🔗 💰 bicona 🗘 schilder ringer                                                   | de                                    |                  |                                          |                 | 9-0-8-                  | 3 Sels + (3 Sels |
| Mana Baratche                                                                  |                                       |                  |                                          |                 | 9.8.0                   |                  |
| Serviche                                                                       |                                       |                  |                                          |                 | 200                     | emo ema          |
| Websetenstberaicht                                                             |                                       |                  |                                          |                 |                         | and the second   |
| 🖄 Alle Weikseiten anzeigen                                                     | Contract of the local division of the | _                |                                          | _               |                         |                  |
| Since Webceite aniegen                                                         | Manhot et al.                         |                  |                                          |                 |                         |                  |
| Neues Dereich anlegen                                                          | TT Scheller                           | ine tist points  | folio dischildre sessioni dal            |                 | Webcolly bearbolics     |                  |
| Webcebeu                                                                       |                                       | TRok             | Genarathereichec                         | ien:            |                         |                  |
| Schilder Special                                                               | 21 • I                                | Hares            | 90                                       | 197             | bearbeiten.             |                  |
| - CHONG                                                                        | TT activity                           | incase da costro | A first thread All and the second set of | i.              | Notice in Providence    |                  |
| m I Meine Daten                                                                |                                       | TRot             | Genarathereichec                         | ienc            | THE TEST CONTENTS       |                  |
| <ul> <li>EPassword andorn</li> <li>EPassword andorn</li> </ul>                 | E @ 1                                 | Hares            | ś                                        | 341             | bear bedress            |                  |
| Hannioto     Mannioto     Mannioto     Mannioto     Englistianung              | le lo ches                            | Pepiedkoda v     | eschieben - 🕤 Acris                      | Net.            | Alle wilden i estwilden |                  |
| <ul> <li>EPseswort vergessen</li> <li>Eksivati</li> </ul>                      | fit weiter to Pa                      | athorn.          |                                          |                 |                         |                  |
| - Einpessun                                                                    | 0                                     | Here Victor      | te mingen Bete                           | m Websellenbern | ch ankopen 🔾            |                  |
| Chrone Hone E<br>에 Hone<br>또 Produke<br>또 Ober ons<br>의 Kardaki<br>또 Impresson |                                       |                  |                                          |                 |                         |                  |
|                                                                                |                                       |                  |                                          |                 |                         | _                |

Abbildung 5: Übersicht über die eigenen Webseiten

## 4.1 Webseite anlegen

Tricoma bietet ihnen ein Modul mit dem Namen Bereiche mit welchen Sie Ihre Webseite selbst warten können. Klicken Sie in Ihrem tricoma unter Menü  $\rightarrow$  Webseite  $\rightarrow$  Bereiche. Es öffnet sich nun das Bereiche-Modul in welchem Sie Ihre Webseitenübersicht finden.

Tricoma hat folgende Webseitenstruktur

.

- Webseite
  - Webseitenhauptbereich
    - Webseitenbereich
      - Webseitenunterbereich

Hierbei können nur Webseitenbereiche und Webseitenunterbereiche mit Inhalt hinterlegt werden. Die Webseite und der Webseitenhauptbereich dient nur der Organisation.

Zum erstellen von einer neuen Webseite klicken Sie einfach auf "Neue Webseite anlegen"

### 4.2 Bereiche anlegen

Um einen neuen Webseitenhauptbereich zu erstellen, klicken Sie in der Webseitenübersicht auf "Neuen Webseitenbereich anlegen".

## 4.3 Bereiche verwalten

Klicken Sie in der Webseitenübersicht beim jeweiligen Webseitenhauptbereich auf **bearbeiten** um die Webseitenbereiche zu sehen.

Sie können jetzt die einzelnen Bereiche über den Button bearbeiten in einer Bearbeitungsmaske öffnen und verändern.

# 5 Modul Statistik

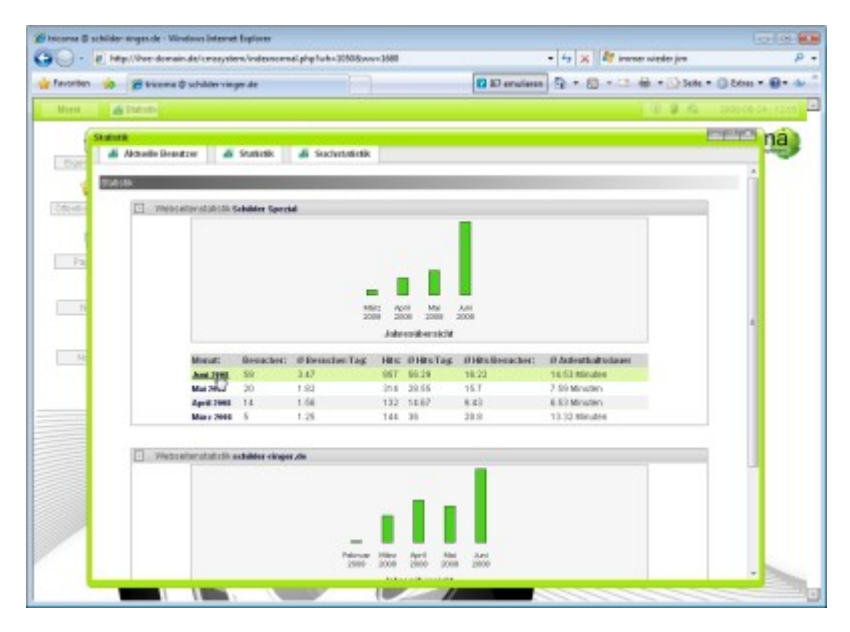

Abbildung 6: Besucherstatistik Ihrer Webseite

## 5.1 Erklärung der Webseitenstatistik

Innerhalb von tricoma haben Sie eine ausführliche Statistik über das Sufverhalten Ihrer Benutzer. Wählen Sie hierzu im tricoma im Menü unter Webseite das Modul Statistik aus. Sie kommen nun in das Statistikmodul von tricoma.

# 6 Modul Kunden

|         | 44    | Landen     |                                 |                           |         |              | 14          | 8 A 2000 00 25-1                       |
|---------|-------|------------|---------------------------------|---------------------------|---------|--------------|-------------|----------------------------------------|
| den .   |       |            |                                 |                           |         |              |             | Colored P.                             |
| 6 Grant | dançe | n 🚟 Hana   | denkiber sicht                  | 20 Statistik              |         |              |             |                                        |
| -       |       |            |                                 |                           | _       |              |             | -                                      |
|         |       |            |                                 |                           |         |              |             |                                        |
|         |       |            | SLER.                           |                           |         | Films        |             |                                        |
|         |       |            | Oncepter                        | induted that Ale Euclerge | uppen + |              |             |                                        |
|         |       |            | Tertfold                        | Alle Textietze            |         |              |             |                                        |
|         |       |            |                                 |                           |         |              |             | - 11 - 11 - 11 - 11 - 11 - 11 - 11 - 1 |
|         | D + A | Name 7-5   | Asseda 9-5                      | Hall Advenue 7 7          | PL2 + 4 | Ort 9.5      | Vocase + +  |                                        |
| •       | 6811  | 0.6        |                                 | techgrouster.40           | 13219   | Muslanhousen | Peter       | beatetes                               |
| 0.      | 5818  | 46.0       |                                 | imario, alka@presearch.ck | 97437   | Hersitat     | Marto       | headurites                             |
| •       | 5808  |            | 1.0                             |                           |         |              | ards.       | beatwites                              |
|         | 5808  | Friedrich  |                                 | the arkin gives do        | 20168   | Hansow       | KariHHeinz  | beathebos                              |
| 8 •     | 5807  | 1.0878     |                                 | ruction topological of    | 07484   | Bunder1      | Peter       | beabelles                              |
| 0       | 5798  | Crifficgil |                                 | greiftogel@vab.de         | 58558   | Parit        | Hanald      | beatieties                             |
|         | 5790  | Pater      |                                 | hans peter@web.ck         | 97437   | Heasture     | Hans        | beatieties                             |
|         | \$798 | Marinus    |                                 | rearkan pelos@web.ck      | 97437   | Roland       | Pater       | beateites                              |
|         | 6768  | Schoold    |                                 | mana alkagoreseara.de     | 86049   | Ingoistant   | Albra       | beabeltes                              |
| 4.      |       |            | P THE OWNER WHEN THE PARTY NAME |                           |         |              | Alle waters | Contraction (C)                        |
|         | 00.0  |            | · Northerson                    |                           |         |              |             | 2400-140 TO                            |
|         |       |            |                                 |                           |         |              |             |                                        |
|         |       |            |                                 |                           |         |              |             |                                        |
|         |       |            |                                 |                           |         |              |             |                                        |

Abbildung 7: Kunden anlegen, freischalten, sperren, Passwort zusenden und löschen

## 6.1 Kunden verwalten

Um in die Kundenverwaltung zu wechseln wählen Sie im tricoma Menü unter Kunden das Modul Kunden aus.

Sie gelangen dort übern den Reiter Kundenübersicht in eine Übersicht aller Ihrer Kunden. Klicken Sie auf **bearbeiten** um einen Einblick auf die Daten des Kunden zu bekommen. Sie können in der **Kundenübersicht** aber auch die Kunden freischalten, sperren, ihnen ein neues Passwort zusenden oder löschen.

## 6.2 Kunden anlegen

Um einen neuen Kunden anzulegen, müssen Sie in der Kundenübersicht rechts unten auf den Plus-Button klicken. Geben Sie nun einen Benutzernamen und ein Passwort an. Sie haben hier auch dich Möglichkeit den Kunden einer Gruppe zuzuordnen und den persönlichen Status freischalten oder zu sperren. Durch klicken auf den Button Anlegen wird der Kunde im System angelegt. Sie können jetzt in der Detailansicht des Kunden weitere Daten zum Kunden hinterlegen.

# 7 Modul Produkte

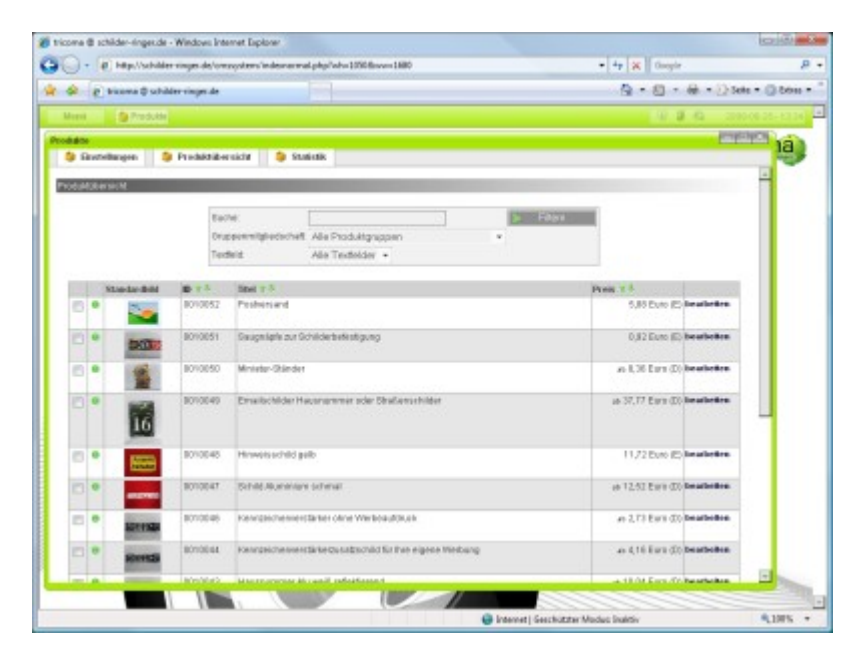

Abbildung 8: Hier werden Artikel angelegt und verwaltet

#### 7.1 Produkte verwalten

Das Modul Produkte ist ähnlich wie das Kundenmodul aufgebaut. Auch dieses erreichen Sie über Menü  $\rightarrow$  Kunden  $\rightarrow$  Produkte.

Im Reiter Produktübersicht können Sie all Ihre Produkte einsehen und sie nach belieben editieren, wenn Sie auf **bearbeiten** klicken.

## 7.2 Produkte anlegen

Wenn Sie neue Produkte hinzufügen möchten, klicken Sie ebenfalls wieder auf den Plus-Button rechts unten. Sie geben nun einen beliebigen Produktnamen an und ordnen ihn der gewünschten Gruppe zu.

# 8 Modul Bestellunge

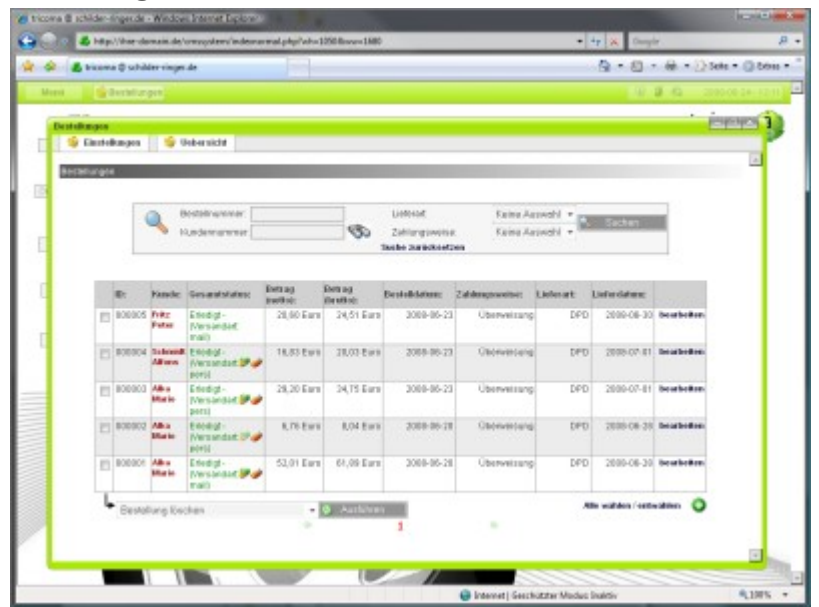

Abbildung 9: Übersicht aller Bestellungen

## 8.1 Bestellungen verwalten

Im Modul Bestellungen laufen alle Ihre Bestellungen der Webseite bzw. des Onlineshops zusammen.

Um eine Bestellung zu verwalten wählen Sie in tricoma das Bestellungsmodul aus und, klicken Sie bei jeweilige Bestellung auf **bearbeiten**.

Hier haben Sie z.B. einen Überblick über die Lieferart, die Zahlungsweise und Bestell-/und Lieferdatum.

## 8.2 Neue Bestellung anlegen

In der Übersicht dieses Moduls, lassen sich, mit einem Klick auf das Plus, neue Bestellungen anlegen.

## 8.3 Einstellung am Bestellsystem vornehmen

Allgemeine Einstellungen wie die Länge der Bestellnummer, bevorzugte Zahlungsweise oder bevorzugte Lieferart, können im Bereich **Einstellungen** geändert werden. Außerdem lässt sich die Bestellvorlage beliebig auswählen.

# 9 Modul Rechnungen

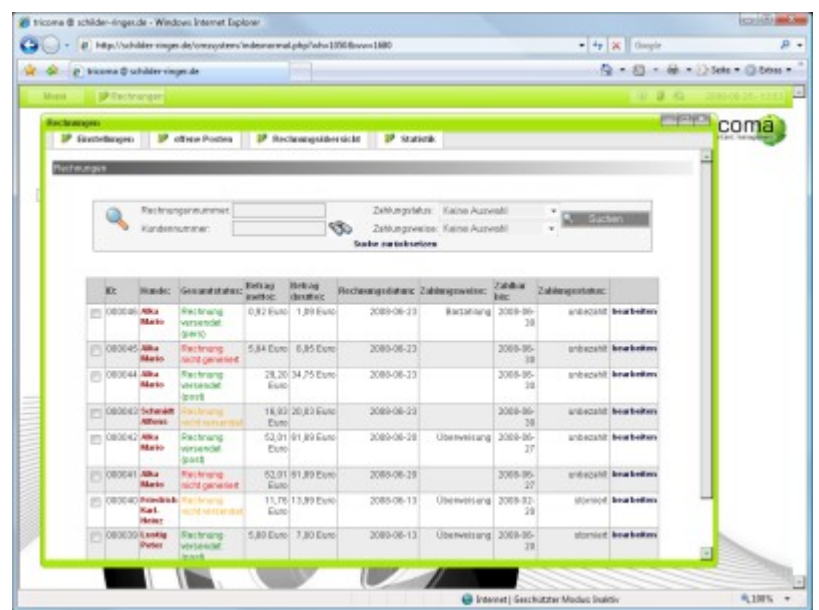

Abbildung 10: Übersicht von allen Rechnungen

#### 9.1 Rechnungen verwalten

Das Rechnungsmodul ist eines der Kernelemente Ihrer Warenwirtschaftssystems. Sie können das Modul über Menü  $\rightarrow$  Kunden  $\rightarrow$  Rechnungen erreichen. Im Reiter Rechnungsübersicht finden Sie eine Übersicht über alle Ihre Rechnungen.

Durch Doppelklick auf eine Rechnung können Sie diese in der Detailansicht bearbeiten und eine Rechnung als PDF generieren.

#### 9.2 Rechnung anlegen

In dem Modul Rechnungen können Sie Rechnungen anlegen, indem Sie wie gewohnt auf den Plus-Butten klicken. Wählen Sie die Zahlungsweise, den Status, das Rechnungsdatum und die Kundennummer aus und klicken Sie auf **Erstellen**.

#### 9.3 Offene Posten verwalten

Oftmals möchte man Abrechnungen speichern, bevor man diese in Rechnung stellt. Dies können Sie über den Reiter **Offene Posten** tun. Durch Klicken auf den Butten **Neuen offenen Posten** hinzufügen können Sie einem Kunden einen neuen Posten eintragen. Hierbei müssen Sie das Produkt und den Kunden angeben, dem Sie den Posten zuordnen möchten. Es wird automatisch der Preis aus dem Produktsystem gewählt. Diesen können Sie natürlich nach dem einfügen anpassen.

Offene Posten können von Ihnen gesucht werden, wenn Sie auf den Durchsuchen-Button (Fernglas) klicken. Wählen Sie nun den gewünschten Kunden mit **auswählen** aus und klicken Sie auf Suchen.

#### 9.4 Einstellungen am Rechnungssystem vornehmen

Um die Länge der Rechnungsnummer, den Standardzeitraum für Zahlungen einer Rechnung oder die bevorzugte Zahlungsweise zu ändern, wählen Sie den Reiter **Einstellungen** und gehen in die **Allgemeine Einstellungen**.

Im Bereich **Zahlungsweisen** können Sie neue Zahlungsweisen anlegen. Diese Zahlungsweisen sen dienen auch als Standartext für Rechnung. Z. B. können Sie bei der Zahlungsweise Überweisung Ihre Kontodaten hinterlegen, so das diese immer automatisch mit auf den Rechnungen ausgegeben werden.

Sie haben zum auch die Möglichkeit, die Rechnungsvorlage zu ändern, indem Sie im Bereich **Rechnungstemplates** die gewünschte Vorlage auswählen.

# 10 Modul Lieferungen

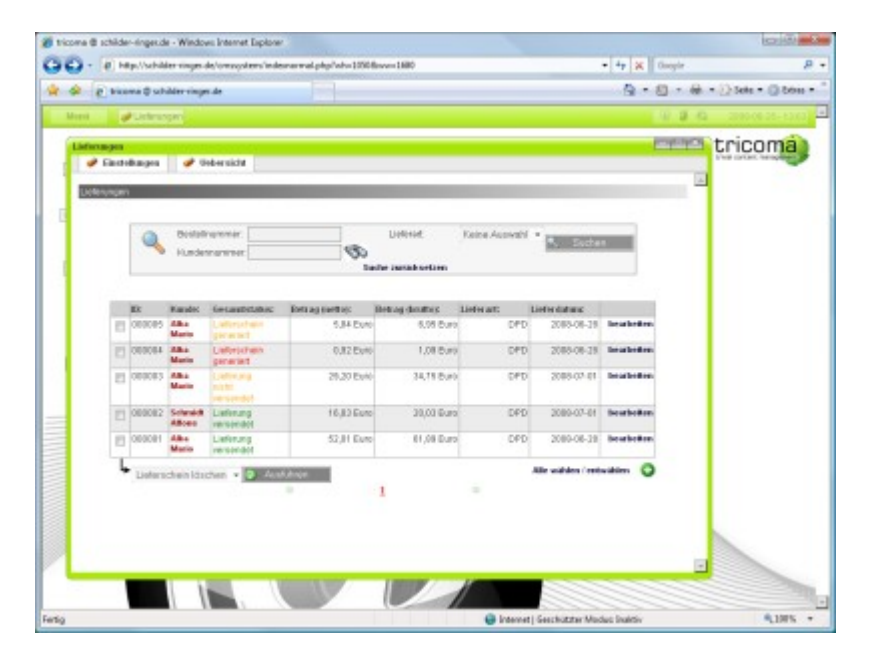

Abbildung 11: Suchen, erstellen und löschen von Lieferscheinen

#### 10.1 Neue Lieferung anlegen und verwalten

Wenn Sie sich in der **Übersicht** befinden, können Sie neue Lieferscheine anlegen oder alte löschen. Klicken Sie auf den Plus-Button um einen neuen Lieferschein anzulegen. Wählen Sie die Lieferart, das Lieferdatum und die Kundennummer aus und klicken Sie dann auf **Erstellen**. Um einen oder mehrere Lieferscheine löschen möchten, wählen Sie diese aus und klicken bei **Lieferschein löschen** auf **Ausführen**.

#### 10.2 Einstellung am Liefersystem vornehmen

Möchten Sie am Liefersystem Einstellungen ändern, klicken Sie in den Reiter **Einstellungen**. Hier können Sie allgemeine Einstellungen bearbeiten wie die Länge der Liefernummer oder die bevorzugte Lieferart.

Um eine neue Lieferart anzulegen, gehen Sie in den Bereich **Lieferarten** und tragen Sie den gewünschten Titel ein. Bestätigen Sie diesen mit einem Klick auf **Einfügen**.

Sie haben auch die Möglichkeit, die Lieferungsvorlage zu ändern, indem Sie im Bereich Lieferscheintemplates die gewünschte Vorlage auswählen.

# 11 Modul Warenkorbsystem

| - # http://schilder                                       | ringen des 'omzegel eens 'en desmanmal pilge 'who 1990 Bosons 1680                                                                                                    | • 4 K Gauger              |                    |  |  |
|-----------------------------------------------------------|----------------------------------------------------------------------------------------------------|---------------------------|--------------------|--|--|
| 👂 🧃 Bissens 🕀 schild                                      | r ringer de                                                                                                    | Q • 8 • 0 tek • 0 tek     |                    |  |  |
| lent 🔡 🖓 Wented                                           |                                                                                                    | 2.2.0                     |                    |  |  |
| anderb                                                    |                                                                                                    | E POPO                    | ricoma             |  |  |
| il Eastellungen                                           | 20                                                                                                    |                           | a latter, suspense |  |  |
| Einstellungen                                             | Waren korb os in de langen                                                                                                    |                           |                    |  |  |
| Regenerative Foreful and co<br>Ministration<br>Attraction | Magnetistiki<br>Warenskoldssontligenskon<br>Kalenskoldssontligenskon<br>Kalenskoldssontligenskon<br>Warenskolds kalen in Winderskold<br>Warenskolds kalen in Winderskold<br>Warenskolds kalenskold<br>Warenskoldssontligenskold<br>Bagestellerung serverskoldungen | 1800<br>1800<br>180<br>18 |                    |  |  |
| Lankaga anan                                              | Aufberleichen zu abereit<br>auf Derdens zu abereit<br>Ausgabe der Produkte in der Statie<br>Ausgabe der Produkte in der Statie                                                                                                    | Lute •                    |                    |  |  |
| Angeleiche                                                |                                                                                                    |                           |                    |  |  |
|                                                           |                                                                                                    |                           |                    |  |  |

Abbildung 12: Konfiguration des Warenkorbs

## 11.1 Top Artikel für die Startseite einstellen

Sie können unter den Einstellungen im Bereich Angebote auch neue Produktangebote hinzu-

fügen. Diese können Sie im Regelfall auf der Startseite automatisch ausgeben lassen. Hierzu müssen Sie die Produktnummer auswählen. Klicken Sie auf den Durchsuchen-Button (Fernglas) und wählen Sie ein Produkt aus. Anschließend mit Einfügen bestätigen. Ab sofort wird der Artikel bei Ihnen als Top Artikel ausgegeben.

## 11.2 Bestellbestätigung per Mail bearbeiten

In den Einstellungen des Warenkorbmoduls finden Sie die Maileinstellungen in welcher Sie den Text der Bestellbestätigung ändern können. Alle Änderungen müssen Sie mit Speichern bestätigen.